# 瀏覽至不同部分(導航)-講稿

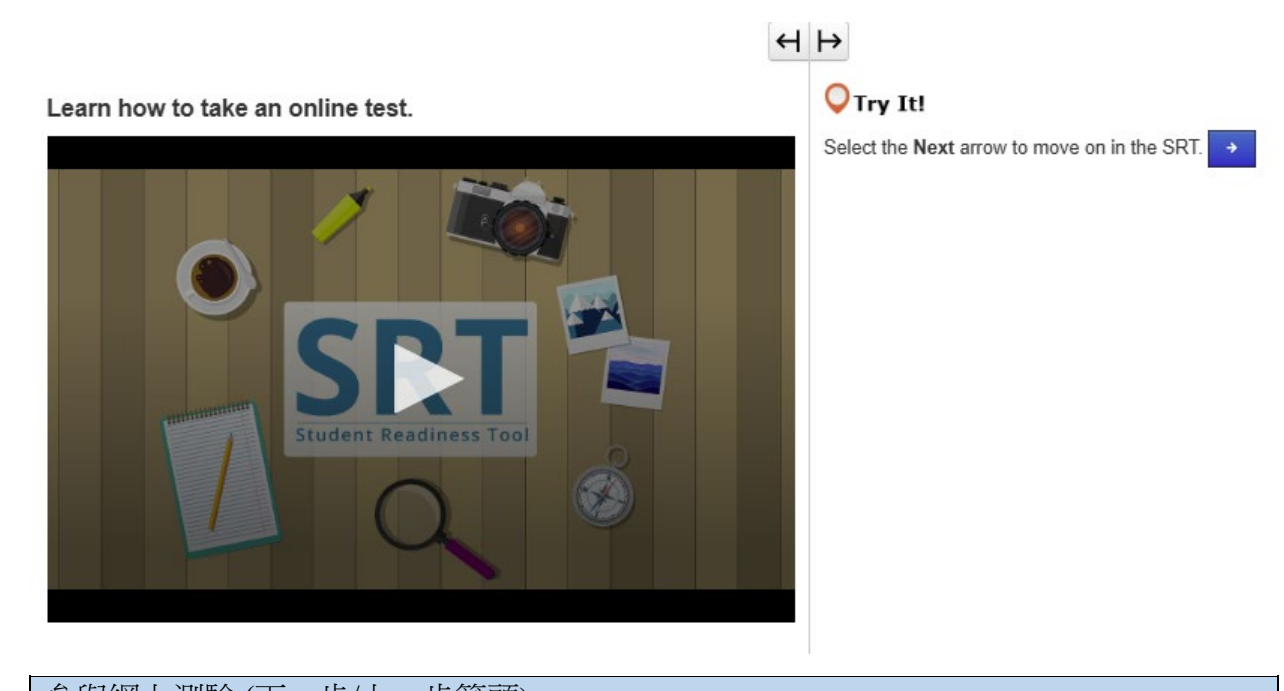

| 參與網上測驗(卜一步/上一步前頭)                  |
|------------------------------------|
| 在開始測驗之前,您必須先了解如何參加網上測驗。            |
| 在本課中,您將學習如何開始測驗、閱讀指示及從一個問題移至另一個問題。 |
| 首先,您會看到您的名字和測驗的資訊。                 |
| 確保螢幕上的名字是您的名字。如果不是,請向老師求助。         |
| 開始時間到時,選擇「開始」。                     |
| 每個測驗都不同。                           |
| 了解如何參加網上測驗,以避免在測驗期間出錯是非常重要的。       |
| 因此,在開始回答問題之前,請仔細閱讀所有指示。            |
| 在測驗的頂部,您可找到箭頭按鈕。                   |
| 「下一步」箭頭帶您到接下來的問題。                  |
| 「上一步」箭頭帶您到已經看過的問題。                 |
| 有些測驗會分成數個部分。                       |
| 在每個部分結束時,請仔細閱讀指示,然後才繼續至下一個部分。      |
| 如果您不明白測驗指示,請立即尋求老師的協助。             |
| 您將會在 SRT 的其餘部分練習本課中學到的知識。          |
| 開始嘗試吧!                             |

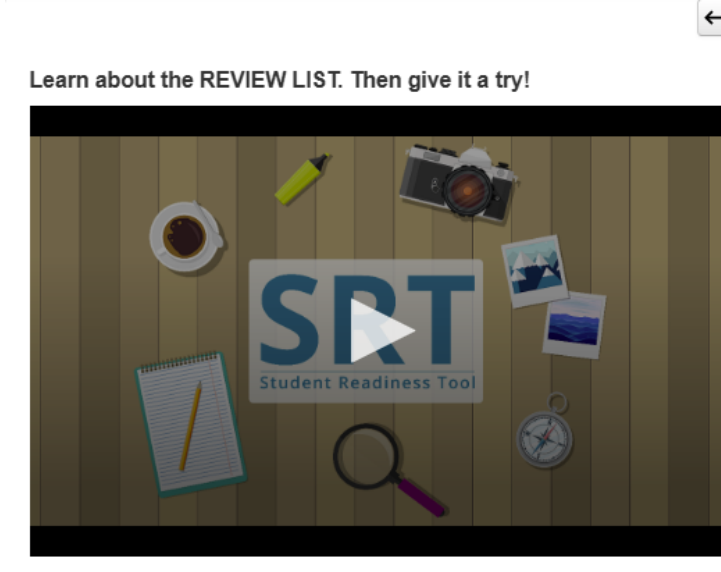

# н ⊢

## 🔾 Try It!

- 1. Select the Bookmark button to mark the question.
- 2. Select the Review button to see the bookmarked question.
- 3. Select the Bookmark button again to remove your mark.

複檢清單 (複檢/書籤按鈕) 讓我們談談如何使用帶有「複檢」和「書籤」按鈕的「複檢清單」。 您可以在測驗頂部的箭頭按鈕旁找到它們。 「複檢」和「書籤」按鈕可以幫助您在測驗過程中追蹤您的進度。 如果您對某個問題不確定,並想在完成測驗之前返回該問題,您可以選擇「書籤」按鈕以標記問題。 選擇「複檢」按鈕即可在「複檢清單」中查看您的書籤。 清單頂部有三個選項卡。 「所有問題」標籤顯示問題群組中或測驗部分中的所有問題。 「未回答」標籤顯示您仍需完成的問題。在「複檢清單」中,這些問題以圓點作標記。 「書籤」標籤顯示您使用「書籤」按鈕標記的問題。在「複檢清單」中,這些問題以書籤圖示作標記。 再次選擇「複檢」按鈕以關閉「複檢清單」。 在整個 SRT 過程中,您可以使用「複檢」和「書籤」按鈕練習,為真實測驗作好準備。 現在輪到您嘗試了!

### Learn how to submit your test answers.

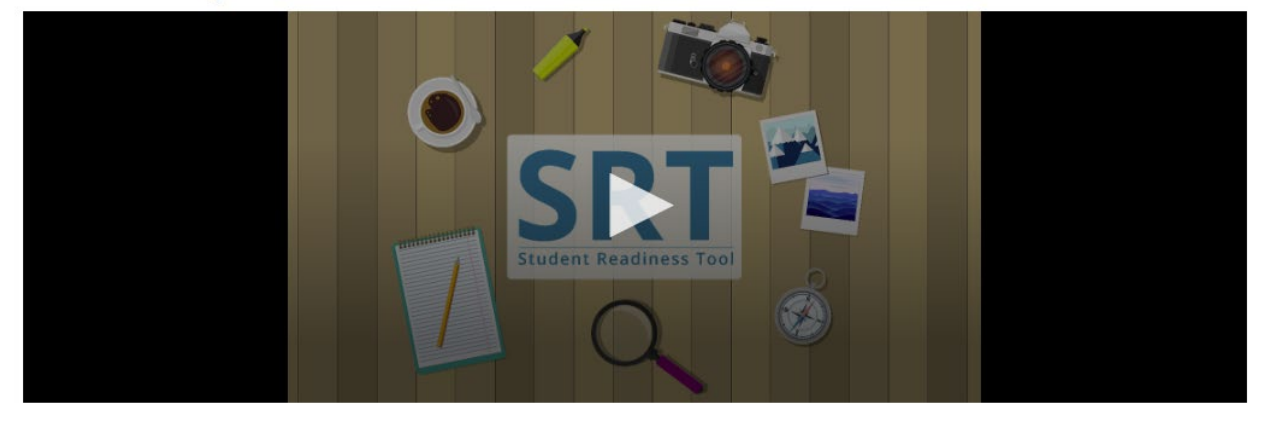

| 提交答案                                          |
|-----------------------------------------------|
| 提交答案是測驗最重要的一步。讓我們學習如何複檢和提交您的答案。               |
| 有些測驗會分成數個部分。 在每個測驗部分結束時,您將能夠複檢每個 問題的答案。       |
| 您也可以在測驗結束時複檢您的答案。                             |
| 根據您的測驗,您可以透過選擇「複檢清單」來複檢您的答案,或使用下面的清單以追蹤您已標記書籤 |
| 或尚未回答的問題。                                     |
| 複檢答案後,您便可以提交答案。                               |
| 但務必小心!一旦提交答案,您便無法再回去複檢。                       |
| 在每個測驗部分結束時,請仔細閱讀指示。 當您準備完成測驗時,選擇「提交最終答案」。     |
| 由於每個測驗都不同,提交答案的說明可能有時會改變。                     |
| 這說明了在繼續之前務必仔細閱讀指示、確保理解指示的重要性。                 |
|                                               |
|                                               |

## 我的工具 – 講稿

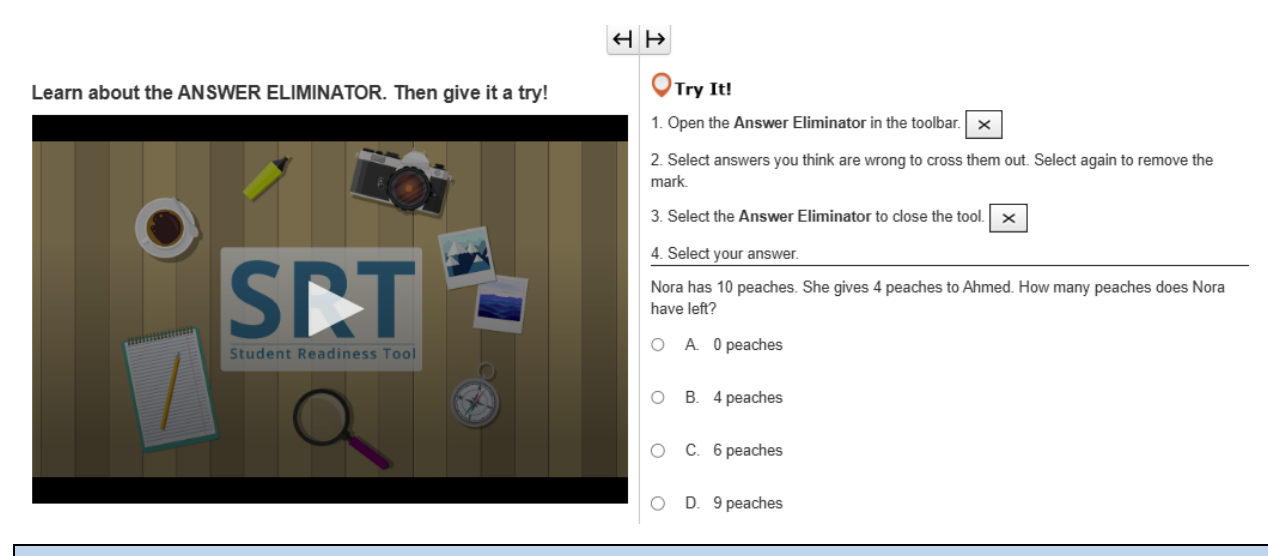

## 答案排除器

「答案排除器」可讓您排除您認為錯誤的答案。 您可以在問題上方的工具列中找到它。 您可以使用「答案排除器」以僅專注於您認為可能正確的答案。 選擇問題上方工具列中的「X」。您可以選取任何答案,將其從您的選擇中排除。 如果您改變主意,請再次選擇答案,「X」就會消失。 現在輪到您嘗試了!

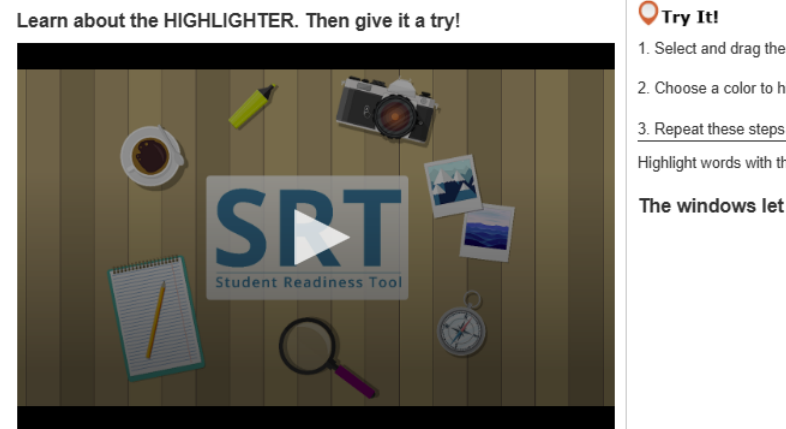

## $\leftrightarrow$ $\mapsto$

- 1. Select and drag the pointer over words on your screen.
- 2. Choose a color to highlight the sentence.
- 3. Repeat these steps to change or remove the highlight.
- Highlight words with the letter 'W' in the sentence below.

The windows let cold air in whenever it was windy outside.

| 螢光筆                              |
|----------------------------------|
| 每當您使用滑鼠遊標突出顯示文字時,就會出現「螢光筆」。      |
| 您可以使用「螢光筆」以記住測驗中的重要文字或細節。        |
| 選擇並將滑鼠遊標 <b>拖曳到測驗中的文字上。</b>      |
| 「螢光筆」工具出現在文字上方。 選擇一種顏色令文字保持突出顯示。 |
| 若要去除顏色,請選擇帶有線條的方框。               |
| 現在輪到 <b>您嘗試了!</b>                |

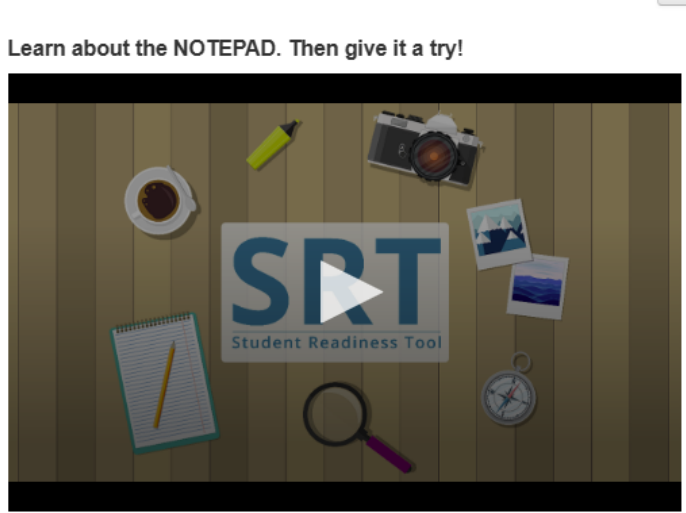

## $\leftrightarrow$

## **○**Try It!

- 1. Open the Notepad in the toolbar.
- 2. Select and drag the Notepad around your screen.
- 3. Type a note for yourself.
- 4. Close and open the Notepad to see that your notes are still there.

記事本 「記事本」是可以在測驗中有助您思考的工具。 您可以在測驗題上方的工具列中找到它。 您可以在測驗期間隨時使用「記事本」來收集和整理您的想法,記住要點,或做筆記以供其後檢視。 若要關閉「記事本」,請選擇右上角的「X」。 當您再次打開「記事本」時,您的筆記仍然會在那裡。 現在輪到您嘗試了!

## 問題 – 講稿

Learn about DRAG AND DROP questions. Then give it a try!

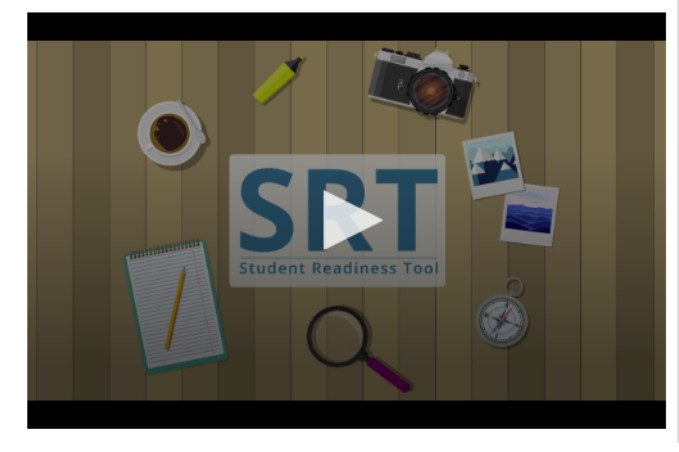

## $\leftrightarrow$

## **Q**Try It!

Select and drag each number in and out of the boxes.

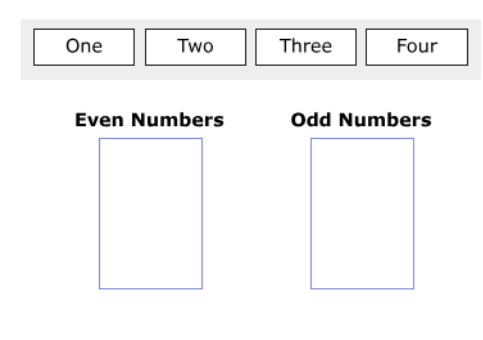

| 拖放                                              |  |  |  |  |  |
|-------------------------------------------------|--|--|--|--|--|
| 您的測驗可能有拖放式問題                                    |  |  |  |  |  |
| 第一類拖放問題要求您選擇數字、圖像或單字並將其拖曳到答案框中。                 |  |  |  |  |  |
| 有時, <b>您可能會被要求將多個答案拖曳到答案框中</b> 。                |  |  |  |  |  |
| 第二類拖放問題要求您從文章中提取文字,並將其拖曳到答案框中。 對於這些問題,您只能拖曳一個答案 |  |  |  |  |  |
| 到答案框中。                                          |  |  |  |  |  |
| 若要移除答案,請選擇「X」或將新的答案 <b>拖曳到答案框中。</b>             |  |  |  |  |  |
| 在開始回答前,請仔細 <b>閱讀問題</b> 。                        |  |  |  |  |  |
| 對於某些問題, <b>您可能需要拖曳多個答案才能完成問題。</b>               |  |  |  |  |  |
| 現在輪到您嘗試了!                                       |  |  |  |  |  |

Learn about the EQUATION EDITOR. Then give it a try!

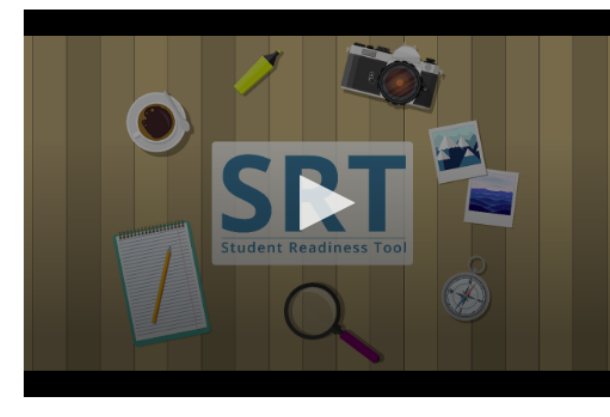

- **○Try It!**
- 1. Select numbers and symbols to build an equation.
- 2. Fill in dotted boxes with numbers as they appear.

3. Use the Undo, Redo, and Delete buttons to fix mistakes.

Show 25 as an exponent using the Equation Editor.

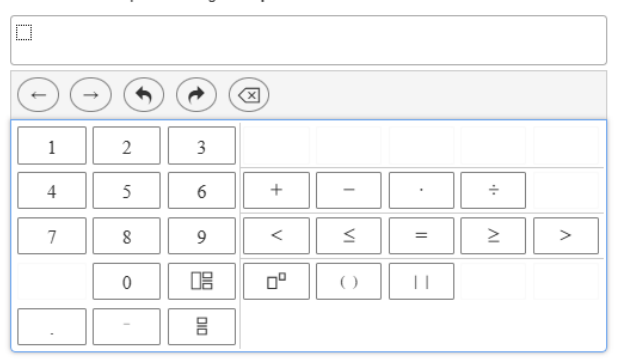

## 公式編輯器 在回答一些數學問題時,您可能需要使用「公式編輯器」。「公式編輯器」可讓您建立各種包含函數、分 數和混合數的公式。 在回答前,請仔細閱讀問題。若要建立公式,請將滑鼠遊標置於答案框內,然後使用鍵盤輸入數字。 選擇一個符號。 您選擇的每個符號都會出現一個虛線框以供輸入數字。 選擇每個虛線框並輸入數字。 您可以透過選擇虛線框及後選擇「分數」或「混合數」按鈕來變更數字類型。 使用「取消」和「重做」按鈕快速改正錯誤。選擇「清除全部」以重新開始。在繼續測驗之前,請確保 已在每個虛線框中輸入了數字。 現在輪到您嘗試了!

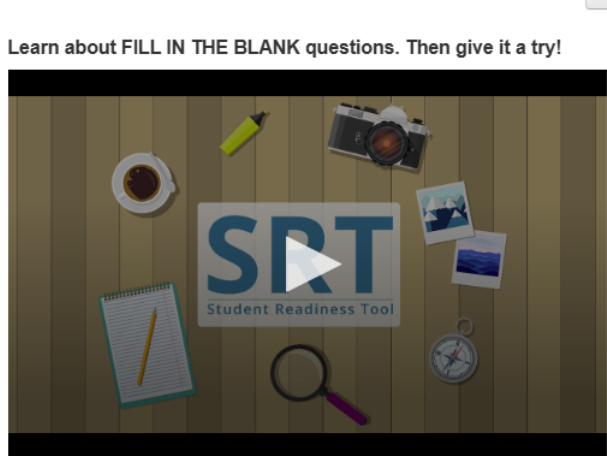

| 4 | L L | - |
|---|-----|---|

## 🔾 Try It!

| Enter your answers in the empty boxes below.      |  |  |
|---------------------------------------------------|--|--|
| My name is                                        |  |  |
| There are stripes and stars on the American flag. |  |  |
| $1rac{1}{2}$ in decimal form is:                 |  |  |

| 填充題 |                                             |  |  |  |  |  |
|-----|---------------------------------------------|--|--|--|--|--|
|     | 您可能會在測驗中遇到「填充題」。                            |  |  |  |  |  |
|     | 在開始回答前仔細 <b>閱讀問題是非常重要的</b> 。                |  |  |  |  |  |
|     | 選擇空框並輸入 <b>您的答案。 您可能需要在多個框中輸入答案,才能完成問題。</b> |  |  |  |  |  |
|     | 現在輪到您嘗試了!                                   |  |  |  |  |  |
|     |                                             |  |  |  |  |  |

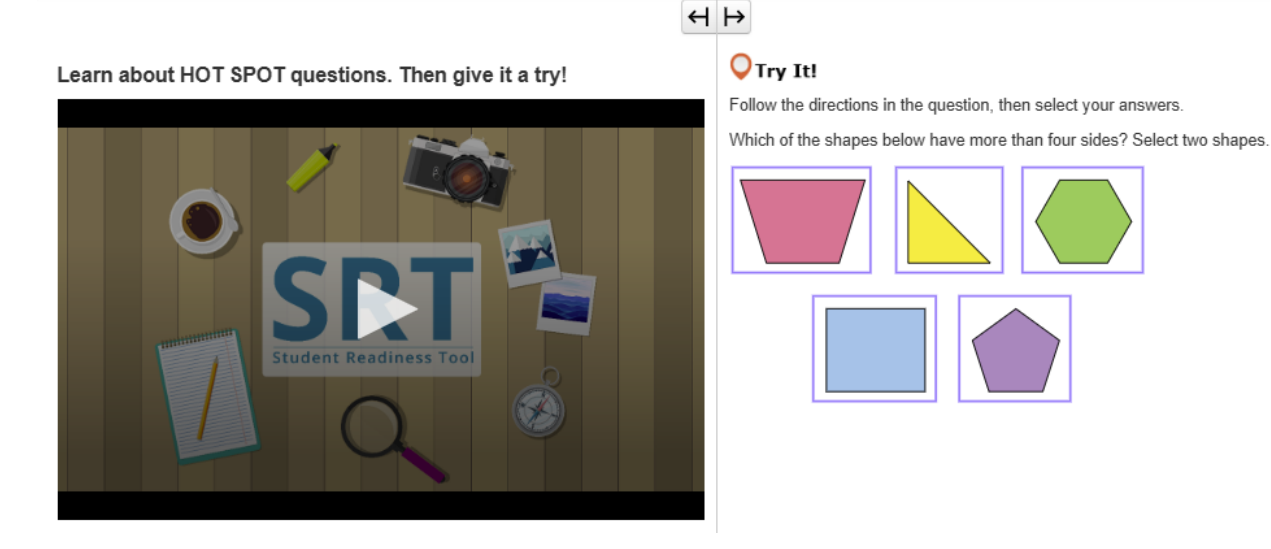

熱點 您的測驗可能會有「熱點」問題。 「熱點」問題要求您透過選擇螢幕上的突出顯示區域來回答。 仔細閱讀問題,然後選擇最能回答問題的突出顯示區域。 有些問題可能會要求您選擇多個答案才能完成問題。 現在輪到您嘗試了!

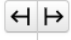

Learn about HOT TEXT questions. Then give it a try!

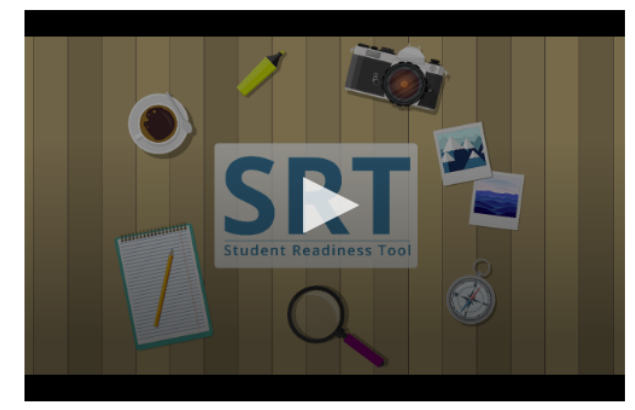

**Q**Try It!

Read the question below, then select your answers.

Which two words in these sentences are used incorrectly?

Alice <u>followed</u> the White Rabbit <u>down</u> the <u>rabbit</u> <u>whole</u>. She <u>didn't</u> <u>know</u> it would <u>lead</u> <u>her</u> all the <u>weigh</u> to Wonderland.

# 熱文 您的測驗可能會有「熱文」問題。 「熱文」問題要求您透過選擇測驗內容中的文字來回答。 請仔細閱讀問題。選擇最能回答問題的方框單字或片語。 有些問題可能會要求您選擇多個答案才能完成問題。 現在輪到您嘗試了!

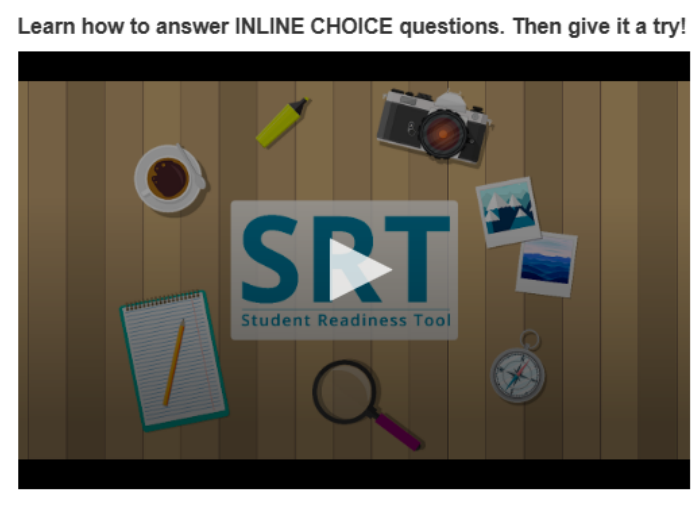

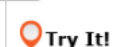

 $\leftrightarrow \mapsto$ 

Select a word from each dropdown menu to complete the sentence.

The capital of France is Choose... v, which is known for

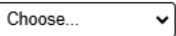

## 內嵌選擇

「內嵌選擇」問題讓您完成一行文字中的句子或片語。 請仔細閱讀問題。 有些問題可能會要求您完成多行文字。 選擇每個下拉式選單來查看答案選項,然後選擇您的答案。 現在輪到您嘗試了!

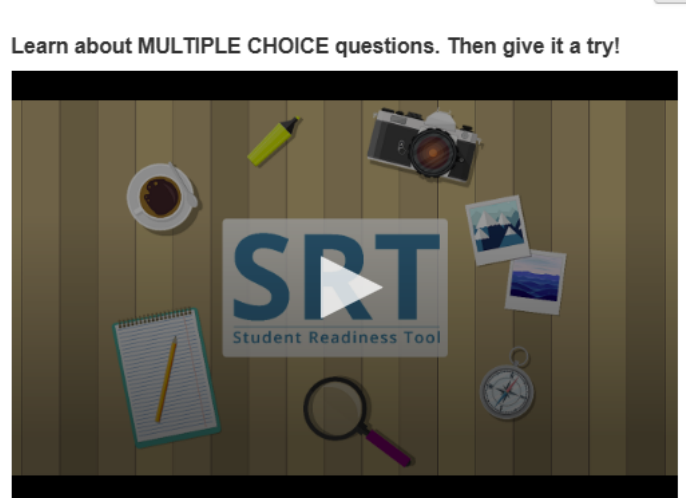

# $\leftrightarrow$

## **○**Try It!

Which planet is known as the Red Planet? Select one answer below.

- A. JupiterB. Mars
- O C. Saturn
- O D. Earth

多項選擇題 測驗中的「多項選擇」問題要求**您只選擇一個答案來完成問題。** 首先,仔細閱讀問題,然後尋找正確答案。 選擇答案後,請再次閱讀問題以複檢答案。 現在輪到**您嘗試了!** 

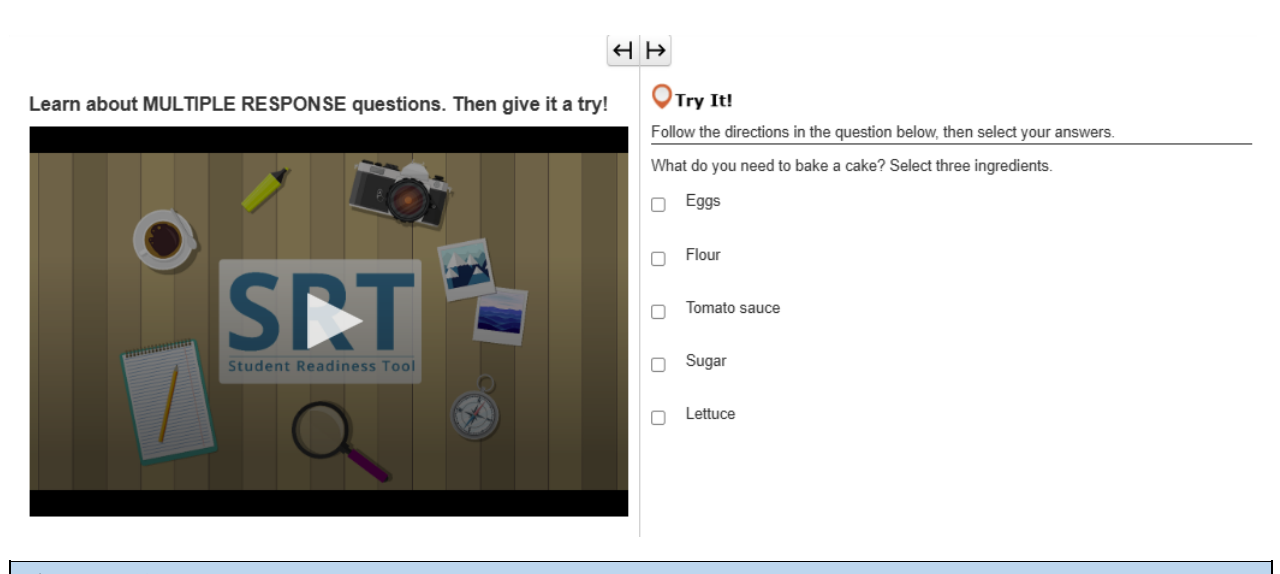

# 多項回覆 「多項回覆」是一種要求您選擇多個答案的問題類型。 務必仔細閱讀問題。 選擇最能回答問題的選項。 有些問題可能會告訴您需要選擇多少個答案才能完成問題。 現在輪到您嘗試了!

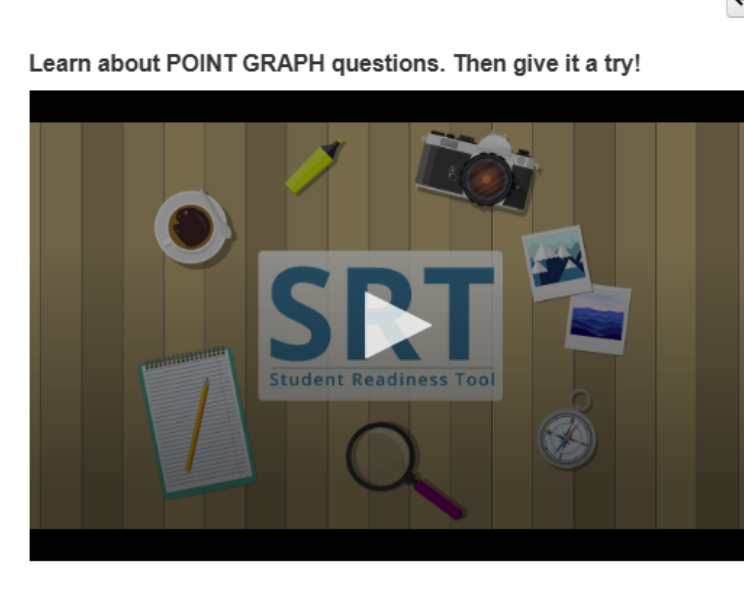

# **◯**Try It!

Practice plotting the following points on the Point Graph.

Point A: (3, 4) Point B: (7, 2)

Point C: (3, 8)

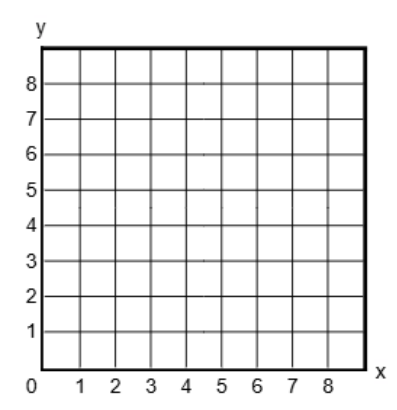

| 點圖                                   |  |  |  |  |
|--------------------------------------|--|--|--|--|
| 「點圖」問題要求 <b>您繪製點、線甚至多邊形來顯示您的答案</b> 。 |  |  |  |  |
| 請仔細閱讀問題。                             |  |  |  |  |
| 選擇網格上的一個區域來繪製一點。                     |  |  |  |  |
| 有些問題要求 <b>您繪製多個點來完成您的答案。</b>         |  |  |  |  |
| 現在輪到 <b>您嘗試了!</b>                    |  |  |  |  |

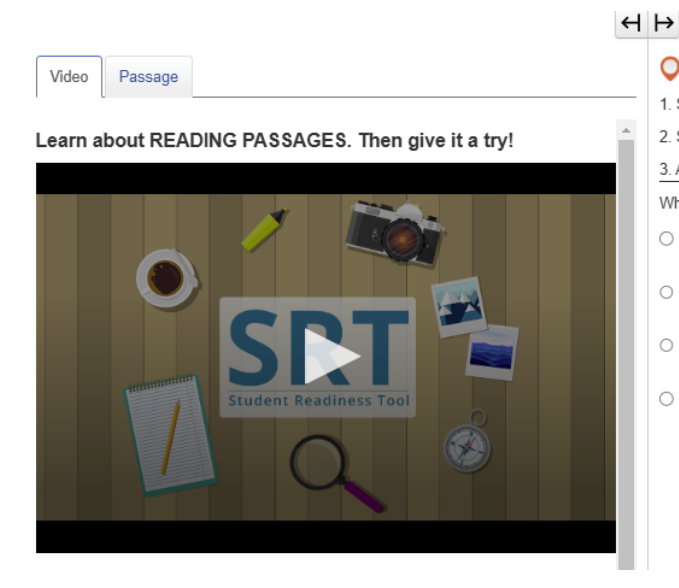

| Try It!                                      |  |  |  |  |
|----------------------------------------------|--|--|--|--|
| Select the Passage tab.                      |  |  |  |  |
| Scroll to see the entire poem.               |  |  |  |  |
| Answer the question below about the poem.    |  |  |  |  |
| nat happens at the end of the poem?          |  |  |  |  |
| A. The snow man comes to life.               |  |  |  |  |
| B. The kids throw snowballs at the snow man. |  |  |  |  |
| C. Birds attack the snow man.                |  |  |  |  |
| D. The kids bring the snow man inside.       |  |  |  |  |
|                                              |  |  |  |  |

## 閱讀篇章

您可能會在測驗中看到「閱讀篇章」。

「閱讀篇章」評估您閱讀和理解各種文本的能力。

閱讀篇章之前,請務必先閱讀指示。

一些「閱讀篇章」問題會分成多個部分。請記住回答所有部分以完成問題。

現在讓我們看看一個「閱讀篇章」的例子!

Learn about SHAPE TRANSFORMATION questions. Then give it a try!

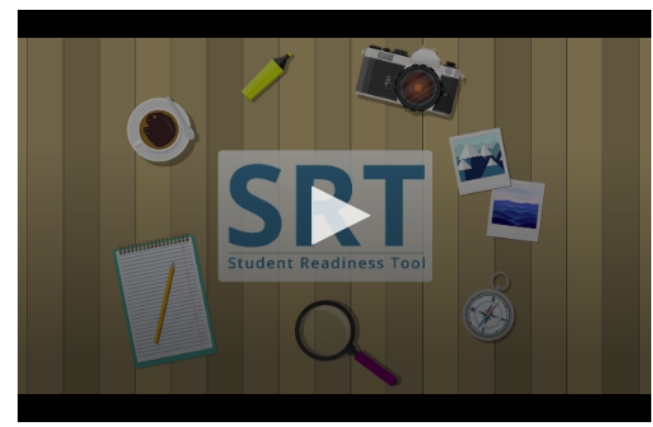

↔ ↔ a OTry It!

1. Select and drag a shape onto the grid.

· ociect and drag a shape onto the g

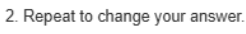

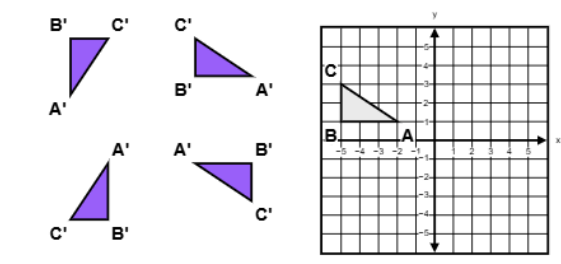

| 形 <b>狀變換</b>                     |
|----------------------------------|
| 您可能會在測驗中看到「形狀變換」的問題。             |
| 「形狀變換」問題顯示硬性圖形的位置和方向在某些變換之後如何變化。 |
| 從提供的圖形中作選擇。 將圖形 <b>拖曳到網格上。</b>   |
| 您可以透過將新圖形拖曳到網格中來隨時更改答案。          |
| 現在輪到 <b>您嘗試了!</b>                |
|                                  |

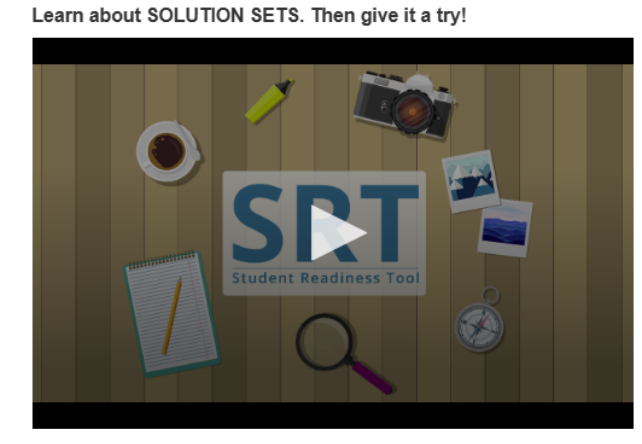

# H ⊨

**○**Try It!

Select the Line 1 button, then plot two points to create a line.
Repeat the first step with the Line 2 button.

3. Select the Solution Set button, then select any area of the grid to shade it in.

To remove elements from the grid, select the corresponding button, then select what you want to remove.

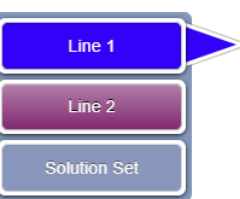

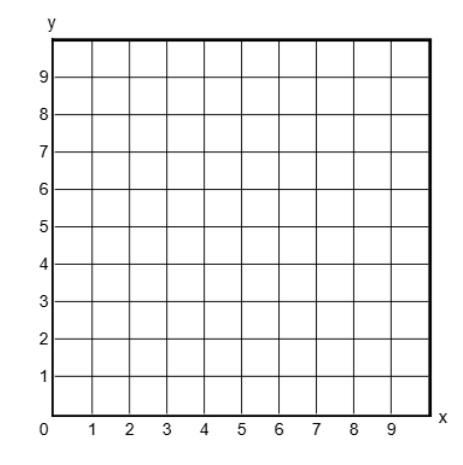

| 解決方案集                                                   |  |  |  |  |
|---------------------------------------------------------|--|--|--|--|
| 在回答一些數學問題時, <b>您需要建立「解決方案集」</b> 。                       |  |  |  |  |
| 您可以使用「解決方案集」繪製線性不等式系統的答案。                               |  |  |  |  |
| 在開始回答前,請仔細閱讀問題。                                         |  |  |  |  |
| 網格旁邊有「線」按鈕和「解決方案集」按鈕。 <b>您看到的按鈕取決於測驗問題。</b>             |  |  |  |  |
| 首先,選擇「線」按鈕。 然後,按一下網格來繪製一個點。                             |  |  |  |  |
| 再次點選網格,就會出現一條線。                                         |  |  |  |  |
| 您可以選擇並拖曳任意一點來調整線的位置。 如果您的「解決方案集」需要另一條線,請在選擇另一個「         |  |  |  |  |
| 線」按鈕後重複此步驟。                                             |  |  |  |  |
| 最後,按一下「解決方案集」按鈕。 選擇網格的任一區域為其加添陰影。 為任何能反映 <b>您答案的區域加</b> |  |  |  |  |
| <b>添陰影。</b> 如果需要刪除線條或陰影,請選擇相應的按鈕,然後在網格上選擇要刪除的內容。        |  |  |  |  |
| 現在輪到 <b>您嘗試了!</b>                                       |  |  |  |  |

# н⊬

Learn about TABLE GRID questions. Then give it a try!

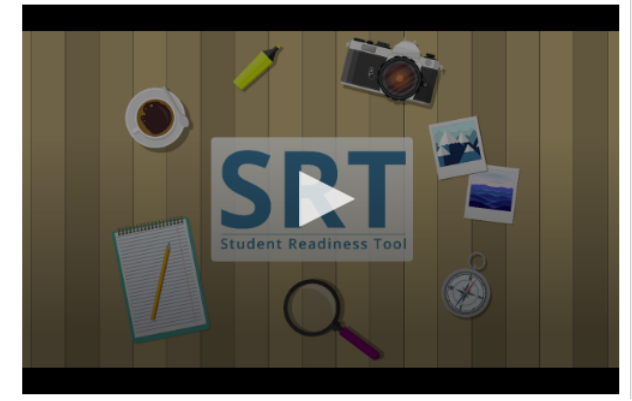

## **O**Try It!

Select the checkboxes within the Table Grid to compare types of fruit.

|         | Can be green or red | Grow on trees | Must be peeled before eaten |
|---------|---------------------|---------------|-----------------------------|
| Apples  |                     |               |                             |
| Oranges |                     |               |                             |
| Grapes  |                     |               |                             |

| 表格網格                                        |
|---------------------------------------------|
| 您可能需要在測驗中回答「表格網格」問題。                        |
| 「表格網格」問題要求 <b>您透過選擇表格中的選項來比較和對比測驗中的細節</b> 。 |
| 首先, 仔細 <b>閱讀問題, 並檢視表格上的列和行</b> 。            |
| 選擇表格上的按鈕或核取方塊來顯示匹配的行和列。                     |
| 您可能需要選擇多個答案才能完成問題。                          |
| 現在輪到 <b>您嘗試了!</b>                           |

## 測驗支援 – 講稿

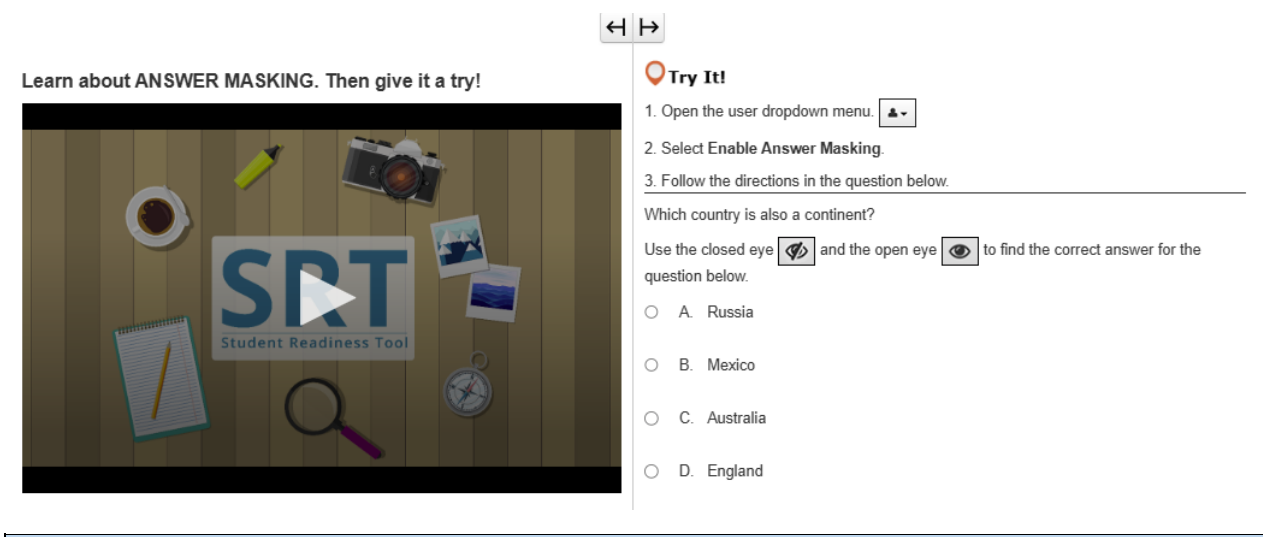

| 答案屏蔽                                             |
|--------------------------------------------------|
| 「答案屏蔽」功能會屏蔽測驗中的答案,直到 <b>您準備好檢視為止。</b>            |
| 透過「答案屏蔽」, <b>您可以先專注於閱讀測驗問題,然後再檢視答案</b> 。         |
| <b>您可以在您名字旁的使用者下拉式選單中選擇「</b> 啟用答案屏蔽」來開啟「答案屏蔽」功能。 |
| 您的答案現在已被屏蔽! 您可以選擇右側的「眼睛」來顯示答案。                   |
| 再次選擇它以屏蔽答案。                                      |
| 如果 <b>您想停用「答案屏蔽」, 請返回使用者下拉式選單並選擇「停用答案屏蔽」。</b>    |
| 現在輪到 <b>您嘗試了!</b>                                |

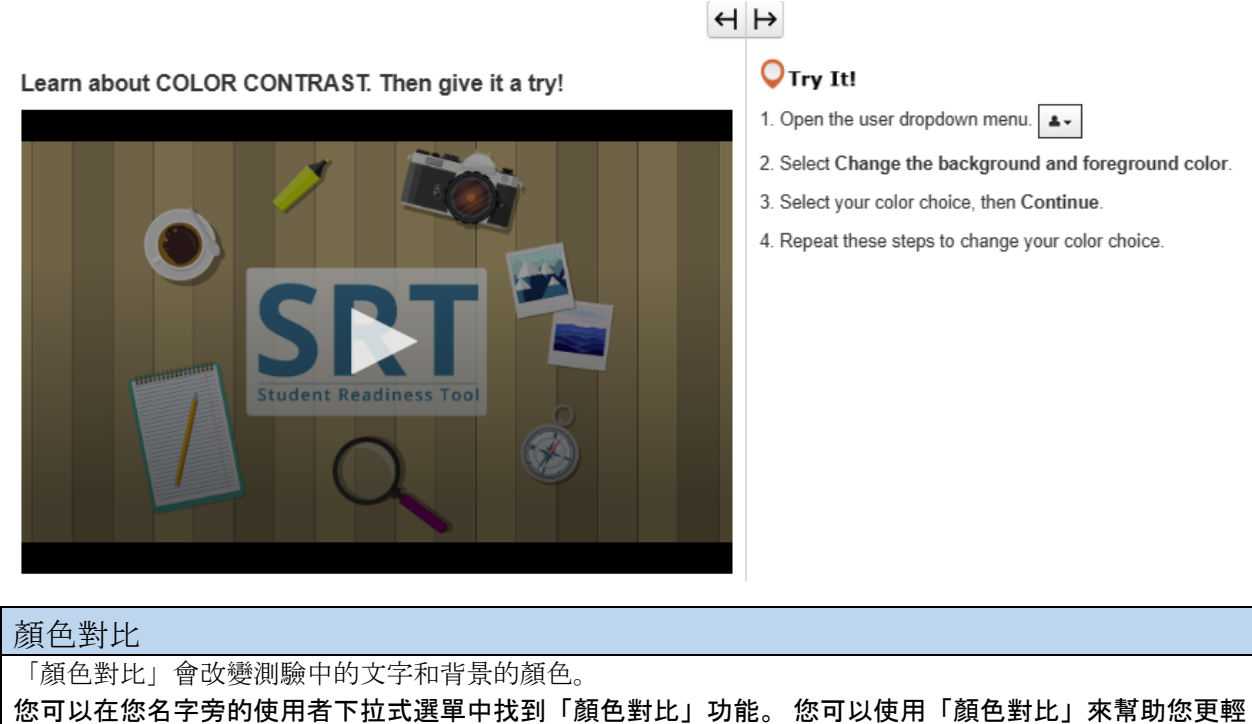

認可以在認名子芳的使用有下拉式選單中找到「顏色對比」功能。認可以使用「顏色對比」來常助認更 **鬆地閱讀測驗內容。** 在使用者下拉式選單中,選擇「更改背景和前景顏色」。選擇顏色,然後選擇「繼續」。 如有需要,**您可以重複這些步驟再次變更顏色。** 

現在輪到**您嘗試了!** 

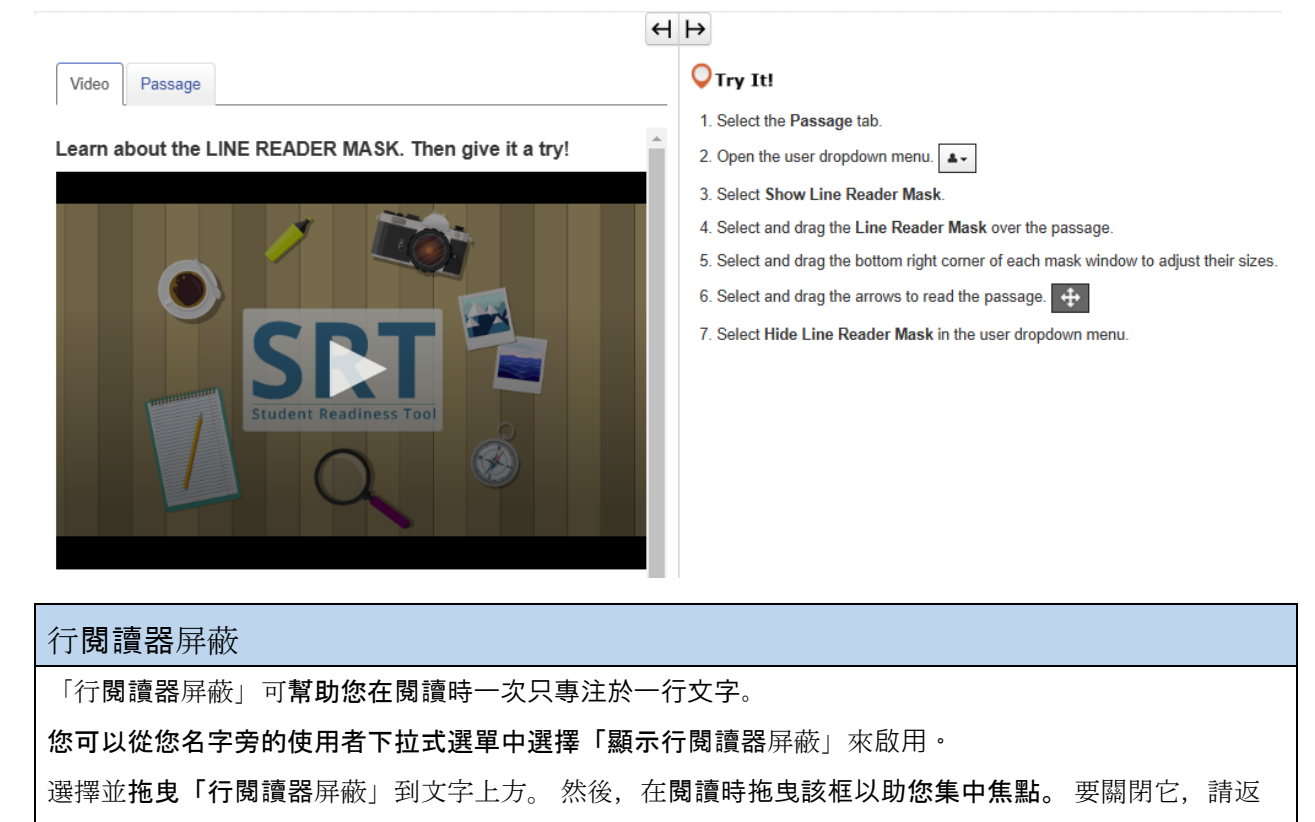

回使用者下拉式選單並選擇「隱藏行**閱讀器**屏蔽」。

現在輪到**您嘗試了!** 

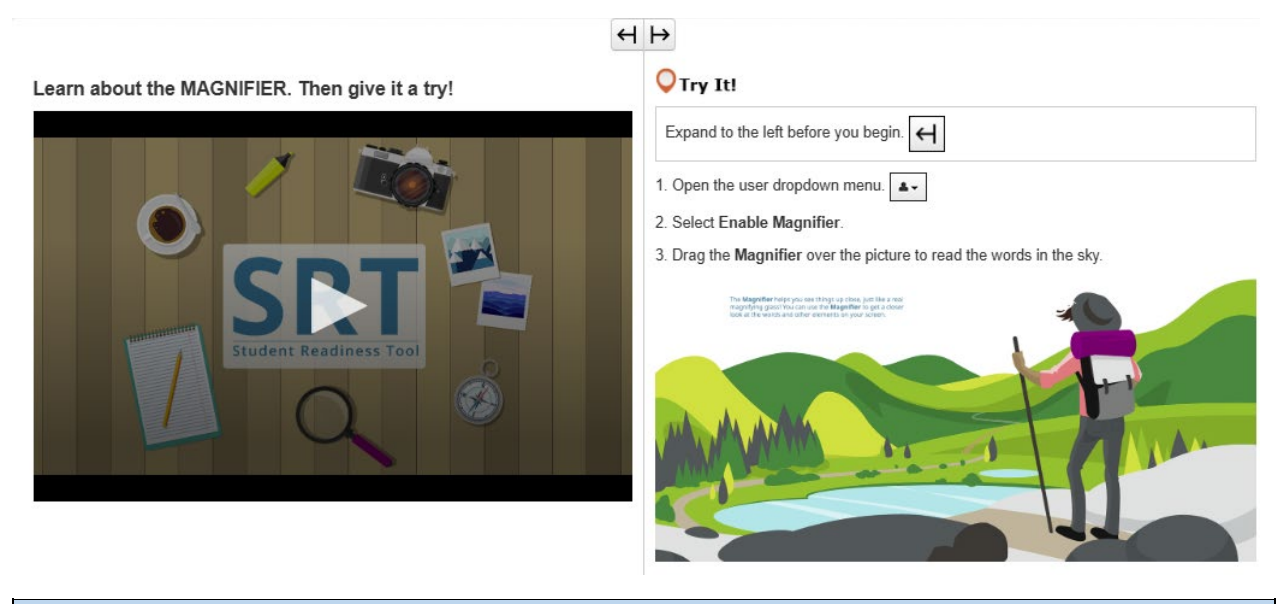

| 放大鏡                                          |
|----------------------------------------------|
| 「放大鏡」是一項有用的功能,可 <b>幫助您近距離</b> 查看測驗中的元素。      |
| <b>您可以在您名字旁的使用者下拉式選單中選擇「</b> 啟用放大鏡」來開啟此功能。   |
| 您的測驗中出現一個放大框!                                |
| 選擇並 <b>拖曳它來近距離</b> 查看您的測驗內容。                 |
| 如果 <b>您想停用「放大鏡」</b> , 請返回使用者下拉式選單並選擇「停用放大鏡」。 |
| 現在輪到 <b>您嘗試了!</b>                            |

Learn about the POP-UP GLOSSARY. Then give it a try!

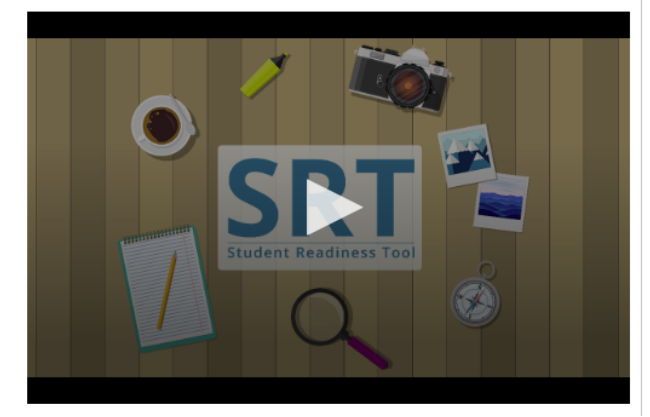

### **O**Try It!

The **Pop-up Glossary** is useful for building a strong <u>vocabulary</u> about a subject. Select the words with a dotted <u>underline</u> to read a glossary definition.

Which of the body parts below is NOT an organ?

- O A. Lungs
- O B. Skin
- O C. Legs
- O D. Eyes

彈出式詞彙表 一些測驗問題可能包括「彈出式詞彙表」。 當您選擇帶有虛線下劃線的單字時,就會出現「彈出式詞彙表」。「彈出式詞彙表」提供特定單字或術語 的定義、圖像或其他內容。 將滑鼠遊標懸停在帶有虛線下劃線的單字上,可以看到問號圖示。選擇該單字,「彈出式詞彙表」將為您 提供更多資訊。 現在輪到您嘗試了!

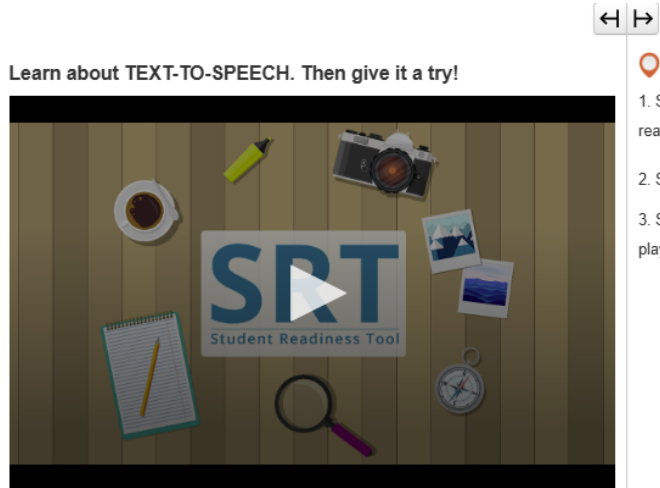

**Q**Try It!

1. Select the Play button on the Text-to-Speech player, and listen to the words being read to you.

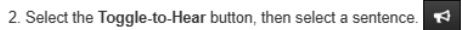

3. Select the Settings button to change the volume and speed of the Text-to-Speech player.

| 文字轉語音                                                    |
|----------------------------------------------------------|
| 「文字轉語音」功能可以為 <b>您讀出螢幕上的文字。</b>                           |
| 您可以在這裡的問題右側找到「文字轉語音」功能。                                  |
| 「文字轉語音」功能可以在測驗期間向 <b>您讀出問題和答案選項,從而為您提供幫助。</b>            |
| <b>您可以透過兩種不同的方式使用「文字轉語音」功能</b> 。 選擇「播放」按鈕, 「文字轉語音」便會從頭開始 |
| 朗讀出問題。                                                   |
| 隨時選擇「停止」按鈕即可停止收聽。                                        |
| 播放「文字轉語音」的第二種方法是選擇「播放」按鈕下方的「切換點 <b>擊收聽」按鈕,如下所示。</b>      |
| 您可以選擇一個句子並選擇「切換點擊收聽」按鈕來收聽僅那部分的測驗內容。                      |
| 隨時選擇「設定」按鈕即可在此處變更「文字轉語音」的速度和音量。                          |
| 現在輪到您嘗試「文字轉語音」了!                                         |
|                                                          |

Learn about the ZOOM feature. Then give it a try!

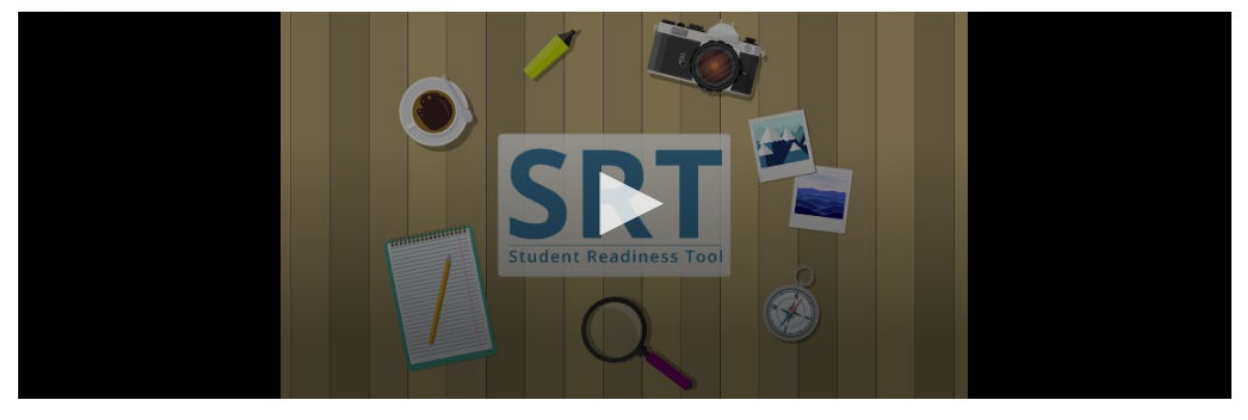

| 縮放(下拉式選單)                                                      |
|----------------------------------------------------------------|
| 「縮放」功能可以放大和縮小 <b>您的測驗。</b>                                     |
| 您可以在您名字旁的使用者下拉式選單中找到此功能。                                       |
| 如果您使用的是平板電腦,您可以用手指來放大和縮小。                                      |
| 選擇放大 (+), 可放大至 250%。 當 <b>您放大到這個水平時, 您會看到一個三行圖示。</b> 選擇它可以存取工具 |
| 列,以及「複檢」和「書籤」按鈕。                                               |
| 您也可以縮小以回到 100%。                                                |

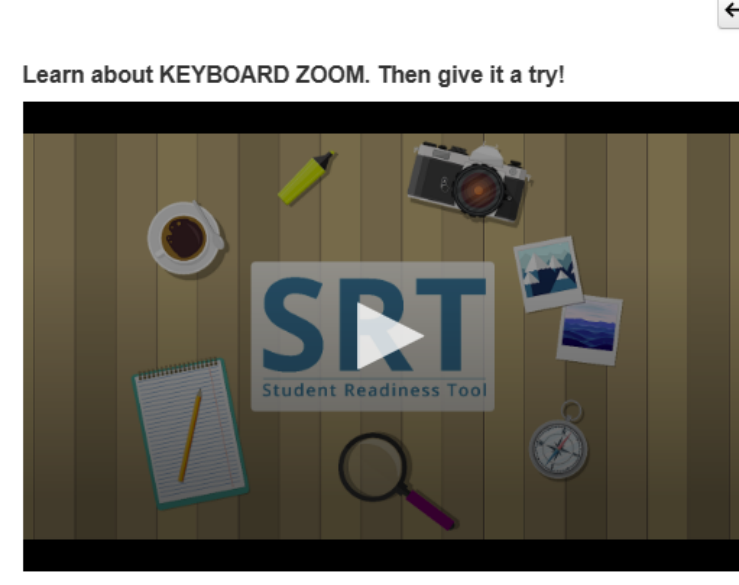

# OTry It!

For Mac keyboards

Hold down the keys listed below to use the Zoom feature. Zoom In: Command (Cmd) and Plus sign (+)

Zoom Out: Command (Cmd) and Minus sign (-)

Reset: Command (Cmd) and 0

## 縮放 (MAC 鍵盤)

縮放功能可以**幫助您更輕鬆地閱讀測驗**。 若要放大,請按住鍵盤上的 Command (Cmd) 和加號 (+)。 若要縮小,請按住 Command (Cmd) 和減號 (-)。 若要重設螢幕,請按住 Command (Cmd) 和 0。 現在輪到**您嘗試了**!

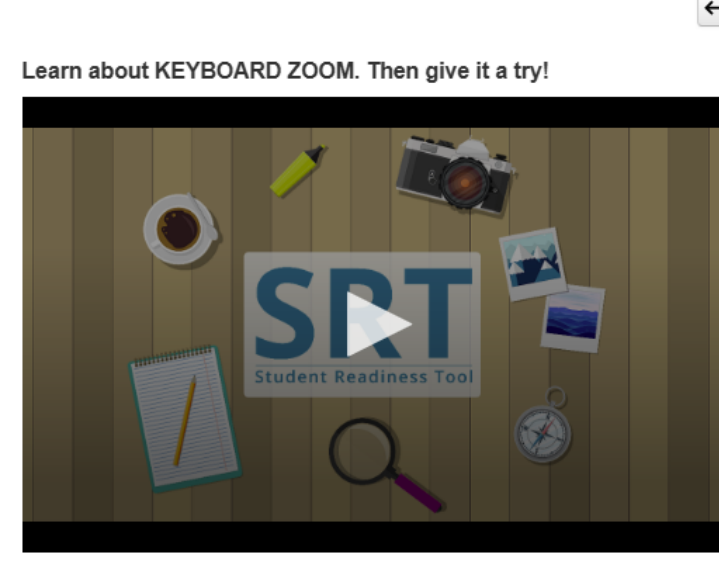

## Orry It! For PC keyboards

Hold down the keys listed below to use the Zoom feature. Zoom In: Control (Ctrl) and plus sign (+)

Zoom Out: Control (Ctrl) and minus sign (-)

Reset: Control (Ctrl) and 0

# 縮放(電腦鍵盤)

縮放功能可以**幫助您更輕鬆地閱讀測驗**。 若要放大,請按住鍵盤上的 Control (Ctrl) 和加號 (+)。 若要縮小,請按住 Control (Ctrl) 和減號 (-)。 若要重設螢幕,請按住 Control (Ctrl) 和 0。 現在輪到**您嘗試了**!